# Exportar calificaciones a Excel Microsoft Teams Trabaja en equipo remotamente

Se pueden exportar las calificaciones y comentarios proporcionados en Microsoft Teams en un archivo \*.csv que se puede abrir en Excel. La exportación está disponible para todas las tareas de un equipo de clase o para tareas individuales.

T

## Exportar todas las calificaciones de una clase

| C General Publicaciones Archivos Bloc de notas de clase Tareas Notas Wiki Wiki ¿Qué es Microsoft Tea レ <sup>7</sup> ひ |
|----------------------------------------------------------------------------------------------------|
|----------------------------------------------------------------------------------------------------|

1. Dirigete al canal General de un equipo de clase y selecciona la pestaña Notas.

| c General Publicaciones Ar | chivos Bloc de notas de                    | clase Tareas Notas V                      | Viki Wiki ¿Qué es Microso                         | oft Tea + レ <sup>ス</sup> ひ |  |  |  |  |  |
|----------------------------|--------------------------------------------|-------------------------------------------|---------------------------------------------------|----------------------------|--|--|--|--|--|
| Vencimiento el abr. 24     | zimiento el abr. 24                        |                                           |                                                   |                            |  |  |  |  |  |
| Q Buscar alumnos           | <b>Cultura Maya</b><br>abr. 24 • 10 puntos | Fundación de<br>Puebla<br>Hoy • 10 puntos | Examen de historia<br>UAEM<br>abr. 14 · 10 puntos |                            |  |  |  |  |  |
|                            | 9                                          | 10                                        | 10                                                |                            |  |  |  |  |  |
|                            |                                            |                                           |                                                   |                            |  |  |  |  |  |
|                            |                                            |                                           |                                                   |                            |  |  |  |  |  |

2. Selecciona en la parte superior derecha Exportar a Excel.

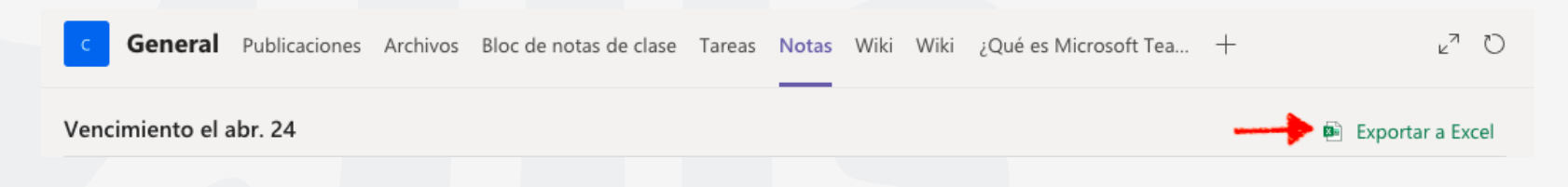

**3.** Guarda el archivo y Ms Teams te notificara.

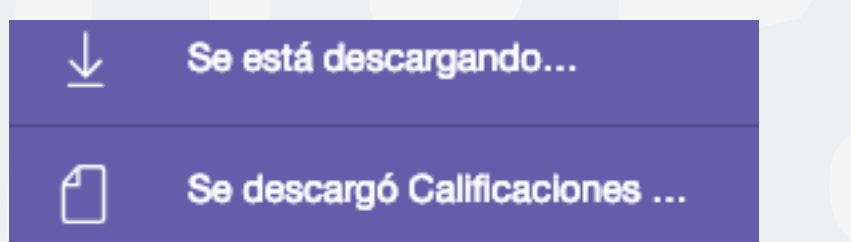

### 4. Abre la descarga del archivo \*.csv en Excel.

|   | A       | В          | с                               | D            | E      | F             | G         | н      | I           | J            | к      | L                      | I  |
|---|---------|------------|---------------------------------|--------------|--------|---------------|-----------|--------|-------------|--------------|--------|------------------------|----|
| 1 | Nombre  | Apellidos  | Dirección de correo electrónico | Cultura Maya | Puntos | Comentarios   | Examen de | Puntos | Comentarios | Fundación de | Puntos | Comentarios            |    |
| 2 | Nombre1 | Apellidos1 | usuario1@uaem.edu.mx            | 9            | 10     | Muy bien, fal | 10        | 10     | Excelente   | 10           | 10     | Puntual y buen trabajo | o! |
| 3 | Nombre2 | Apellidos2 | usuario2@uaem.edu.mx            |              | 10     |               |           | 10     |             |              | 10     |                        |    |
| 4 | Nombre3 | Apellidos3 | usuario3@uaem.edu.mx            |              | 10     |               |           | 10     |             |              | 10     |                        |    |
| 5 |         |            |                                 |              |        |               |           |        |             |              |        |                        |    |

Microsoft Teams exportará los siguientes datos de las tareas del equipo de clase:

- Nombre
- Apellidos
- · Dirección de correo electrónico
- Título de la tarea
- · Puntos (Calificación asignada a la tarea)
- Comentarios

Con esta función, el profesor podrá exportar las calificaciones a sus listas oficiales en digital o utilizar estas mismas.

#### Para cualquier duda, puede enviar un correo electrónico a la Dirección de Sistemas Académicos.

dsa@uaem.mx

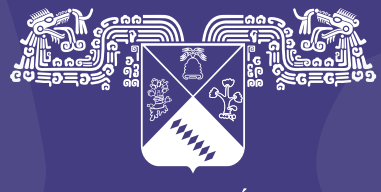

UNIVERSIDAD AUTÓNOMA DEL ESTADO DE MORELOS

#### Coordinación General de Planeación y Administración

Dirección General de Tecnologías de Información y Comunicación

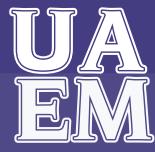

RECTORÍA 2017-2023